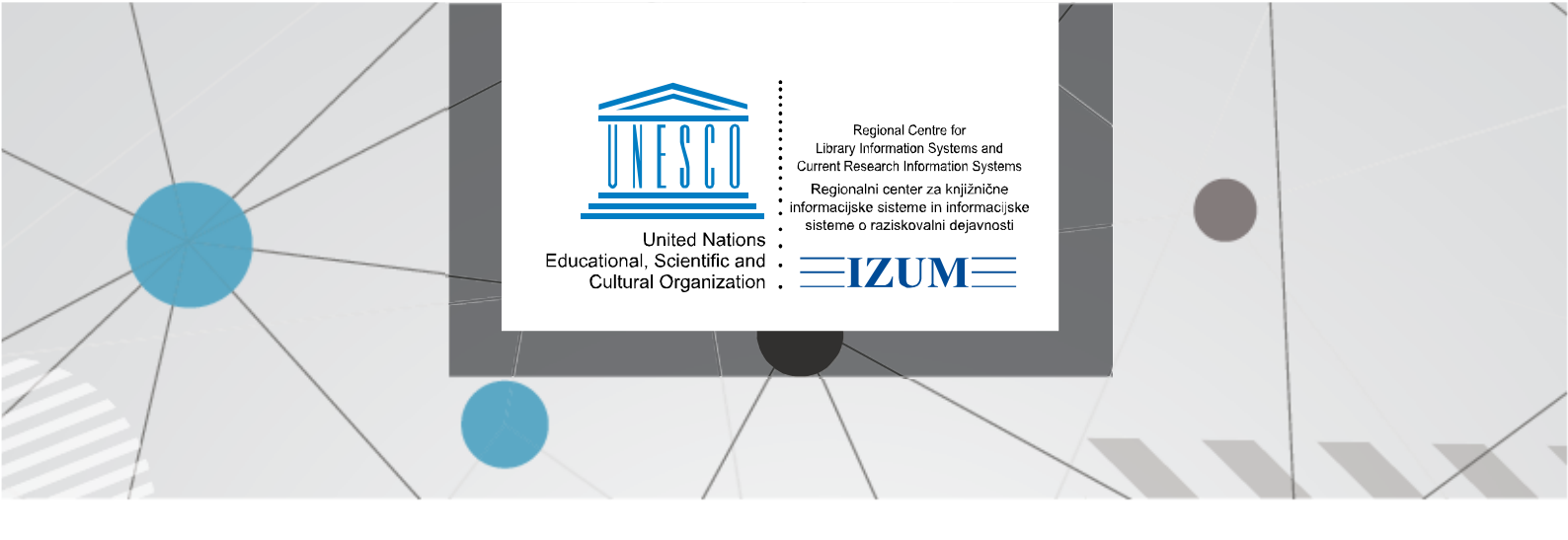

## COBISS LIB – BRISANJE PODATKOV O ČLANU

Poiščemo člana ali več članov in označimo izbrane člane, če izvajamo brisanje več članov hkrati. Izberemo gumb **Zbriši podatke o članu** (gl. sliko 1).

| ≡   |                                                                                                    |                            |                          |                                                                |         |               | ୭             | \$ Q 4         |                | ?            | 0      |        |
|-----|----------------------------------------------------------------------------------------------------|----------------------------|--------------------------|----------------------------------------------------------------|---------|---------------|---------------|----------------|----------------|--------------|--------|--------|
|     |                                                                                                    |                            |                          |                                                                |         |               |               |                |                | 👗 sys_a      | alenka | ilm 🕞  |
| 88  | Aktivni<br>iskalniki                                                                                                    | Pregledna plošča Član C    |                          |                                                                |         |               |               |                |                |              |        |        |
| €   | Nabava                                                                                                    | 0000234                    |                          |                                                                |         |               |               |                |                |              |        |        |
|     | Serijske<br>publikacije                                                                                                   | Član 🗸                     | Ključne besede           | ✓ = ✓ duka                                                     |         |               |               |                | 22             | +            | 8      | ۹      |
| ₽   | Elektronski<br>viri                                                                                                    | Član 🗸                     | ~ = ~                    | = 🗸 Za iskanje v intervalu uporabimo znak ":" (npr. 1000:5000) |         |               |               |                |                |              |        |        |
| •   | Zaloga                                                                                                    | Razvrstitev: Privzeto      | <ul> <li>✓ 4≟</li> </ul> |                                                                |         |               |               |                | Moje poizvedbe | • •          | ٠      | ۵      |
| IN  | Izposoja                                                                                                    | + 🖻 🖋 🔮                    | +100 🟠 🛄                 | Število zadetkov: 1                                            |         |               |               |                |                |              |        |        |
| Suy | Medknjižnična<br>izposoja                                                                                                 | ✓ T. št. Številka iz \$ Ir | ne \$ Priimek \$         | Datum roj 💲                                                    | Spol \$ | Stalni nasl 💲 | Občina st 💠   | Kategorija 💲   | Ime in prii \$ | E-naslov z   | . \$   | E-nask |
| O.  | Nastavitve in                                                                                                    | 1 0000234 [                | Dina Duka                | 01.01.1970                                                     | ženski  |               | 070 - Maribor | 006 - zaposle  | r              |              |        |        |
| Ð   | administracija<br>Izpisi                                                                                                  |                            |                          |                                                                |         |               |               |                |                |              |        |        |
|     | Pregled opominov Sprememba številke izkaznice Zbriši podatke o članu Pokaži stalne re:                                    |                            |                          |                                                                |         |               |               | Pokaži transak | cije Vpiši zał | ntevek za MI | (MI)   |        |
|     | Pripravi obvestilo za naročnika (MI) Vpiši vračilo gradiva naročnika (MI) Natisni nalepko z naslovom člana Blagajna Arhiv |                            |                          |                                                                |         |               |               | e-dokumentov   |                |              |        |        |

Slika 1: Brisanje podatkov o članu

Odpre se okno **Brisanje podatkov o članu**. Pri možnosti *»Vzrok za brisanje*« iz spustnega seznama izberemo vzrok za brisanje. Številka izbrisanega člana ostane zasedena in je ni možno dodeliti novemu članu.

| Brisanje podatkov o članu |        | ×        |
|---------------------------|--------|----------|
| Vzrok za brisanje         |        |          |
| 1 neaktiven član          |        | ~        |
|                           | V redu | Prekliči |

Slika 2: Okno Brisanje podatkov o članu

S klikom na gumb **V redu** potrdimo brisanje podatkov o članu ali več članih iz baze podatkov. Če ima član neporavnane obveznosti do knjižnice (evidentirane neporavnane terjatve, izposojeno gradivo ali opombe), dobimo o tem obvestilo.